If your LSO has already gone through the hazards of your lab space you may need to go in and confirm (approve) the hazards associated with your lab. This is a guide to help you as the PI go through this process.

| 1                                                                         | Welcome, Michelle DiPinto<br>Home   Support   Legout                                                                                                    |                                                                                                    |                                                                                                    |   |  |
|---------------------------------------------------------------------------|----------------------------------------------------------------------------------------------------|----------------------------------------------------------------------------------------------------|----------------------------------------------------------------------------------------------------|---|--|
| you should see your tab<br>on the landing page, click<br>on your lab page | Find Individual or Gro<br>Search<br>Search<br>DIPInto Lab<br>DIPInto Lab<br>DiPinto Lab<br>DiPinto Lab<br>ChemTracker<br>Rad Management<br>Research Tools<br>Training<br>Equipment<br>My Account | Welcome to SciShield           Monucements           Ør197023: Lab Chemical Waste Pickur Changes.<br>Dae to student move-in activities on Wednesday (823)<br>on Thrusky (823), the schweide to labo[mos]           Ør197023: Cheminal Waste Pickur Changes.<br>Def197023: Cheminate is back us and running!<br>Chemitacker is now available for inventory adding and<br>eding.           Ør197023: Cheminatewise back us and running!<br>Chemitacker is now available for inventory adding and<br>eding.           Ør197023: Chemitacker is back us and running!<br>Chemitacker is now available for inventory adding and<br>inventories           Ør197023: Schweide That there will be schweide<br>maintenance for the Chemitacker Module of SciShie<br>(more)           Ør197023: Schweide Thanson of the Chemitacker Module of SciShie<br>(more)           Ør197023: Chemitacker Module of SciShie<br>(more)           Ør197023: Chemitacker Module of SciShie<br>(more)           Ør197023: Chemitacker Module of SciShie<br>(more)           Ør197023: Chemitacker Module of SciShie<br>(more)           Ør197023: Chemitacker Module of SciShie<br>(more)           Ør197023: Chemitacker Module of SciShie<br>(more)           Ør197023: Chemitacker Module of SciShie<br>(more)           Ør197023: Chemitacker Module of SciShie<br>(more)           Ør197023: Chemitacker Module of SciShie<br>(more) | Messages         09/05/2023       Laboratory Inspection Resort - 0         09/07/2023       Laboratory Inspection Resort - 0         09/07/2023       Laboratory Inspection Resort - 0         09/07/2023       Laboratory Inspection Resort - 0         09/07/2023       Laboratory Inspection Resort - 0         View Entire Inbox       DiPinto Lab         Training:       Image: Dipinto Lab         Equipment:       Image: Dipinto Lab         View Dashboard       Image: Dipinto Lab | 2 |  |
|                                                                           |                                                                                                    | Required Training<br>Training Requirements Unknown or Not Set<br>Training History Course Directory                                                                                                    | SDS Search<br>Chemical Name or CAS Number:<br>Search<br>Need Support?<br>Cilick to view our knowledge base.                                                                                                    |   |  |

1. Click on your Lab on the SciShield landing page (<u>https://uvm.scishield.com/</u>)

2. Click on the "View Lab Profile" option, this will bring you to your lab page.

|            | Find Individual or Gro                                                                                                    | Welcome to SciShield                                                                                                    |                                                                                                    |  |
|------------|----------------------------------------------------------------------------------------------------|----------------------------------------------------------------------------------------------------|----------------------------------------------------------------------------------------------------|--|
| click here | Search   Research Management  Inspections DiPinto Lab  Vow Lab Proma  Compliance Dashboard  Manage Members  Send Lab Message  View Lab Spaces  Self Inspections  Manage Lab Forms  Given Bunker  Sample Lab | Announcements           Be182023: Lab Chemical Windle Pickun Change<br>Dato baudent movem activities on Wednesday (82:)<br>and Thursday (82:), the schulde for labor<br>(1993)           Be132033: ChemTracker is black us and running!<br>ChemTracker is now available for inventry adding and<br>editio           095292033: Scheduled Maintenance<br>Pisase be advised that there will be scheduled<br>maintenance for the ChemTracker Module of SciShie<br>(1995)           091702023: <u>Records Reminore</u><br>Pisase remember that biowasts boxes are no longer<br>brought to the Given bading dock but to 245C (1006)           View All Announcements         Add Announcement | Messages          0905/2023       Laboratory Inspection Report = 0         0907/2023       Laboratory Inspection Report = 0         0907/2023       Laboratory Inspection Report = 0         0907/2023       Laboratory Inspection Report = 0         0907/2023       Laboratory Inspection Report = 0         0907/2023       Laboratory Inspection Report = 0         View Entire Inbox       View Entire Inbox         Compliance Summary for DiPinto Lab v         DiPinto Lab       V         Equipment:       V         View Dashboard       V |  |
|            | ChemTracker     Rad Management     Research Tools     Training     Equipment     My Account                                                                                                    | Required Training<br>Training Requirements Unknown or Not Set<br>Training History Course Directory                                                                                                    | SDS Search<br>Chemical Name or CAS Number:<br>Search<br>Need Support?<br>Click to view our knowledge base.                                                                                                    |  |

3. Scroll to the bottom of this page and click on the link that says "Edit Hazards"

| The University of                                                                                                    | Welcome, Michelle DiPir<br>Home   Support   Logo<br>ermont                                                                                                    |
|----------------------------------------------------------------------------------------------------|----------------------------------------------------------------------------------------------------|
| Find Individual or Gro<br>Search<br>+ Research Management<br>+ Inspections<br>+ DiPinto Lab<br>+ Given Bunker<br>+ Sample Lab<br>+ ChemTracker<br>+ Rad Management<br>+ Research Tools<br>+ Training | View       Edit       Dashboard       Members       Requirements       ChemTracker       Rad       Training         View       Spaces       Documents       Forms       Notes       Equipment       Lab Inspections       Self Inspections       Correspondence         DiPlinto Lab         Emergency Shutdown Status: Normal Operations         Contact Info         Principal Investigator:       Michelle DIPinto         Building:       Environmential Safety Facility         Room Number:       1028         Phone 1:       802-656-8496         Phone 2:       Fax Number:         Safety Contacts       No safety contacts assigned. |
| <ul> <li>Equipment</li> <li>My Account</li> </ul>                                                                                                    | Research Focus There is no focus filled out. Lab Categories: Research Support  Major Hazard Categories: No Hazards  Hazards Last Certified by PI: 09/07/2023 Require Recertification Lab Status: Active Set Status to Inactive Emergency Shutdown Status: Normal Operations                                                                                                    |

4. Edit (add or uncheck hazards as necessary) and scroll down and click "Submit".

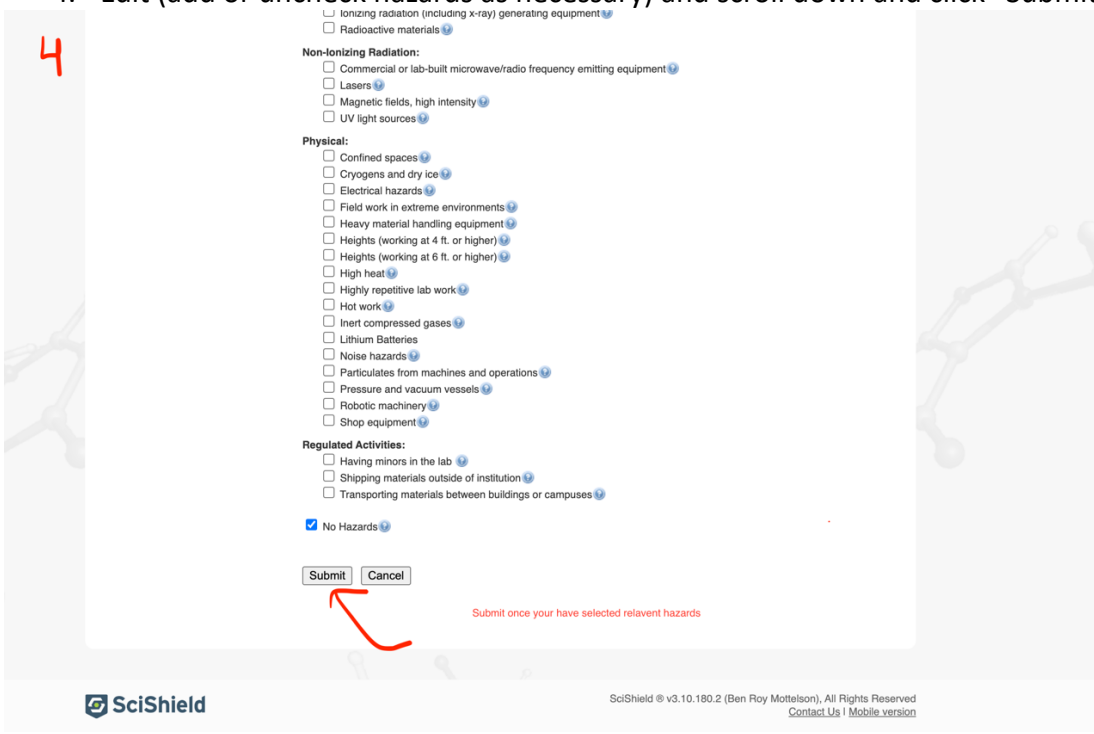

Congrats and thank you, you have now confirmed your lab hazards!